## Anleitung für das elektronische Buchungssystem

## 1. Registrierung

Um das Buchungssystem nutzen zu können, ist die Registrierung im Buchungsportal erforderlich.

Die zentrale Webseite für Registrierung und Buchung ist: https://tc-schleissheim.courtbooking.de/ Das Buchungsportal steht in dieser Saison nur browserbasie

Das Buchungsportal steht in dieser Saison nur browserbasiert zur Verfügung, nicht in Form einer App. (Die angebotene App bitte nicht herunterladen, diese ist nicht freigeschalten!)

- Klickt bitte bei eurem ersten Besuch auf das Feld Registrierung (rechts, weiß unterlegt). Auf der folgenden Oberfläche tragt nun Vornamen, Namen, E-Mail-Adresse, Geburtsdatum (TT.MM.JJJJ) ein. (Weitere Daten sind freiwillig, bzw. wurden bereits aus den Vereinsstammdaten übernommen). Außerdem legt ihr euer persönliches Passwort fest. Dann macht ihr noch einen Haken an "Ich habe die Nutzungsbedingungen und Datenschutzerklärung gelesen..." und drückt die grüne Taste "Registrieren".
- Jetzt wird eine E-Mail an die von euch angegebene E-Mail-Adresse geschickt (landet ggf. im E-Mail-Ordner "Unbekannt"). Diese müsst ihr öffnen und auf den Bestätigungslink klicken.
- Nun könnt ihr euch auf dem Portal mit eurer E-Mail-Adresse und mit dem von euch gewählten Passwort einloggen.

## 2. Buchung

- Nach dem Einloggen klickt ihr auf der linken Seite der Buchungsoberfläche auf das Feld "Freiplätze". Dort findet ihr die Buchungsmöglichkeiten für den aktuellen Tag. Für die elektronischen Buchungen steht ausschließlich Platz 1 zur Verfügung.
- Die Buchungen sind jeweils zur vollen Stunde möglich. Sowohl für ein Einzel als auch für ein Doppel beträgt die buchbare Spielzeit 60 Minuten.
- Ihr müsst nun den gewünschten Startzeitraum anklicken. Ihr seid automatisch als ein Spielpartner angegeben und fügt euren Spielpartner bzw. eure Spielpartner hinzu (eure Spielpartner brauchen buchungsmäßig also nicht selbst aktiv zu werden). Spielt ihr mit einem Gast, dann bitte aus der Mitgliederliste den Namen "Gast" als Spielpartner auswählen.
- Ihr könnt pro Tag eine Stunde buchen, die Buchung ist frühestens drei Stunden vor dem geplanten Spieltermin möglich. Solltet ihr bei Buchungsbeginn nicht anwesend sein, entfällt die Buchung und der Platz kann von anwesenden Spielern belegt werden. Solltet Ihr die Buchung stornieren wollen, klickt auf Euer farbiges Buchungsfeld und auf "Buchung löschen". Stornierungen sind bis zum geplanten Spielbeginn möglich. Stornierungen sollten wirklich nur die Ausnahme sein!
- Bei Problemen oder für Feedback wendet euch bitte per E-Mail an unseren Sportwart: benjamin.reinhardt@tc-schleissheim.de